## I. Excelの基本機能

#### 1. 基本用語

| セル  | 表のマス目1つ1つを「セル」といい、入力対象セルを「アクティブセル」という。                           |
|-----|------------------------------------------------------------------|
| ワーク | セルで構成されている、1枚の作業領域を「シート」という。                                     |
| シート | 作業中のシートを「アクティブシート」という。                                           |
| ブック | Excelではワークシートの集まり(ファイル)をブックという。<br>ワークシートは必要に応じて、追加、削除、移動、複写が可能。 |

#### 2. ワークシートの構成

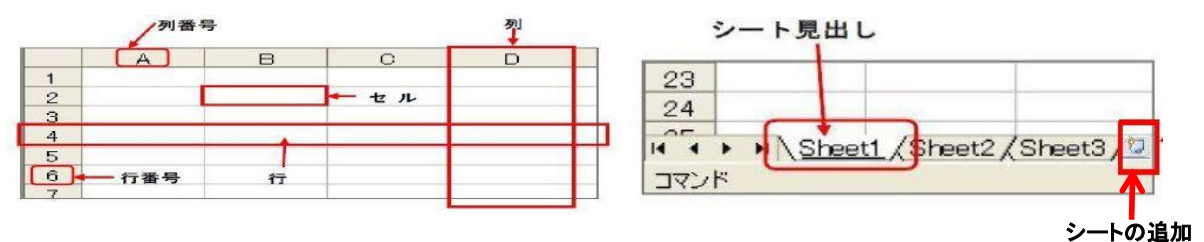

- 3. セルの位置の表し方
- ●アクティブセルの位置は
  ●アクティブセルの位置は
   例:「A1」「B2」「A1:C3」
  「 〇列目の〇行目」で表す
- 4. Excelによる資料の作成(このテキストはExcelで作成し、PDFに変換しました)

★各セルにデーターを入力し、各種設定を行って、資料を完成させる。

- (1)数値データー、計算式(関数)
- (2)文字データー(半角文字、全角文字、特殊文字)、
- 連続データー入力(オートフィル)、リスト入力(固定項目から選択)
- (3)入力するセルの書式設定(表示形式、条件付き書式)
- (4)表作成(罫線の設定、セルの結合等)、シートの追加、削除、移動、複写。
- (5)データーの並べ替え、検索、置換等
- (6)グラフ作成、ピボットテーブルの作成
- (7)デジカメ写真、クリップアート、図形等の挿入。図形の描画。
- Ⅱ. Excel 関数の使い方
  - 1. Microsoft Excel 関数の種類
  - ★数値計算、文字列計算、検索/行列の関数、日付/時刻の関数等多くの関数が用意されている。
  - 2. 関数の呼び出し方
  - ★「数式」タブを開き、「関数の挿入」ボタンを押す。

|                                                          | 関数                        | の挿入       |       | ?    | ×             |
|----------------------------------------------------------|---------------------------|-----------|-------|------|---------------|
| 間数の検索( <u>S</u> ):                                       |                           |           |       |      |               |
| 何がしたいかを育<br>さい。                                          | 簡単に入力して、[検索               | *開始]をクリッ・ | りしてくだ | 検索開始 | ;( <u>G</u> ) |
| 関数の分類( <u>c</u> ):                                       | 最近使用した関数                  |           | ~     |      |               |
| ]数名(N):                                                  |                           |           |       |      |               |
| CONCATENAT<br>SUM<br>AVERAGE<br>IF<br>HYPERLINK<br>COUNT | Ē                         |           |       |      | ~             |
| PHONETIC(参照                                              | 照)<br>調査 取りかい まま          |           |       |      |               |
| 13-33-460 2 7 9                                          | че 4хошо <del>а 9</del> ° |           |       |      |               |
| の関数のヘルプ                                                  |                           |           | OK    | キャンセ | 2.16          |

★「オートSUM」ボタンを押す。

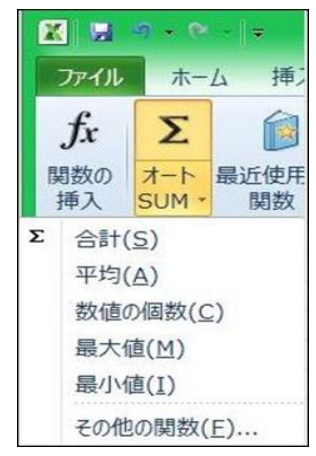

●「オートSUM」の内容はステータスバーに 表示される。(カーソルで指定した範囲)

#### 3. 年齢の計算例 (DATEDIF 関数)

| 氏名  | 生年月日      | 基準日      | 年齢 |
|-----|-----------|----------|----|
| Aさん | 1941/7/20 | 2014/4/1 | 72 |
| Bさん | 1960/7/1  | 2014/4/1 | 53 |
| Cさん | 1970/5/5  | 2014/4/1 | 43 |
| Dさん | 1999/2/10 | 2014/4/1 | 15 |
| Eさん | 1985/8/10 | 2014/4/1 | 28 |
| Fさん | 1990/9/1  | 2014/4/1 | 23 |

- 4. 四則演算と関数の使用例

●年齢計算には、「DATEDIF関数」を使う方法がある。 「DATEDIF(デイトディフ)関数」は次のように入力する。 =DATEDIF(開始日,終了日,単位)

「合計」=「国語」+「数学」+「英語」

「平均点」=「学科」別の平均点 「平均点」=「個人」別の平均点

「最高点 |= 「合計 |の最高点 「最高点 = 「平均点」の最高点

50点未満は赤色表示

判定する。

順位:「合計」を「RANK」関数で

●左の表では「年齢」欄に次のように入力する。 =DATEDIF(生年月日,基準日,"v") Aさんの例 =DATEDIF(C68.D68."v")

| <u>(1)テスト</u> | 集計表 |    |     |     |      |    | _        |
|---------------|-----|----|-----|-----|------|----|----------|
| 氏名            | 国語  | 数学 | 英語  | 合計  | 平均点  | 順位 | ●計算式     |
| Aさん           | 45  | 95 | 40  | 180 | 60.0 | 7  | 「合計」=「国語 |
| Bさん           | 80  | 75 | 80  | 235 | 78.3 | 2  |          |
| Cさん           | 85  | 65 | 70  | 220 | 73.3 | 3  | 「平均点」=「当 |
| Dさん           | 60  | 70 | 80  | 210 | 70.0 | 5  | 「平均点」=「個 |
| Eさん           | 65  | 45 | 95  | 205 | 68.3 | 6  |          |
| Fさん           | 75  | 75 | 70  | 220 | 73.3 | 3  | 「最高点」=「合 |
| Gさん           | 90  | 80 | 90  | 260 | 86.7 | 1  | 「最高点」=「平 |
| Hさん           | 45  | 90 | 40  | 175 | 58.3 | 8  |          |
| 平均点           | 68  | 74 | 71  | 213 | 71.0 |    | ●条件付き書式  |
|               |     | -  | 最高点 | 260 | 86.7 |    | 50点未満は剥  |

関数の引数 2 RANK 数值 F79 **180** = 180 参照 \$F\$79:\$F\$86 1 180;235;220;210;205;220;260;175 📧 = FALSE 順序 0 = 7 この関数は Excel 2007 以前のバージョンと互換性があります。 順序に従って範囲内の数値を並べ替えたとき、数値が何番目に位置するかを返します。 数値 には順位を調べる数値を指定します。 数式の結果 = 7 この関数のヘルプ(H) キャンセル OK

# 5. ピボットテーブル・レポートの作成

| ●豕訂漙 | (1)191 |     |    |     |
|------|--------|-----|----|-----|
| 日付   | 項目     | 収入  | 支出 | 残高  |
| 5月1日 | 家計費    | 250 |    | 250 |
| 5月1日 | 食費     |     | 5  | 245 |
| 5月1日 | 交際費    |     | 10 | 235 |
| 5月2日 | 医療費    |     | 5  | 230 |
| 5月2日 | 食費     |     | 5  | 225 |
| 5月3日 | 娯楽費    |     | 10 | 215 |
| 5月3日 | 食費     |     | 3  | 212 |
| 5月4日 | 酒 類    |     | 5  | 207 |
| 5月4日 | 食費     |     | 10 | 197 |
| 5月5日 | 交際費    |     | 5  | 192 |
| 5月5日 | 酒類     |     | 3  | 189 |

| j.                    | ピボットテーブルの         | の作成        | ?   | ×  |
|-----------------------|-------------------|------------|-----|----|
| 分析するデータを選択してく         | (ださい。             |            |     | _  |
| ● テーブルまたは範囲を:         | 選択( <u>S</u> )    |            |     |    |
| テーブル/範囲(工)            | : Sheet1!\$B\$106 | 5:\$F\$117 |     |    |
| ○ 外部データ ソースを使         | ē用( <u>U</u> )    |            |     |    |
| 接続の選択(C)              |                   |            |     |    |
| 接続名:                  |                   |            |     |    |
| ピボットテーブル レポートを配       | 記置する場所を選択         | れてください。 ―  |     |    |
| ○ 新規ワークシート(N)         |                   |            |     |    |
| ● 既存のワークシート(E         | )                 |            |     |    |
| 場所( <u>L</u> ): Sheet | :1!\$N\$151       |            |     |    |
|                       |                   | ОК         | ++> | セル |

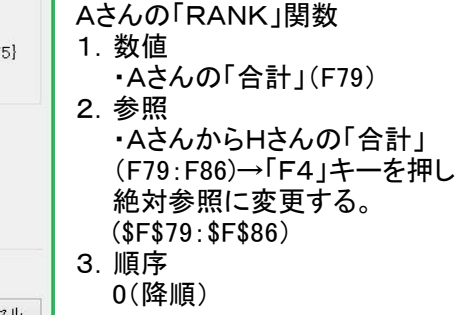

| 入力リスト       |
|-------------|
| 家計費         |
| 食費          |
| 交際費         |
| 医療費         |
| <u>此</u> 率者 |
| <u> </u>    |
|             |

- ●「項目」欄はリスト入力を設定している。 (1)「データ」タブ→「データの入力規則」をクリック (2)「設定」タブで「入力値の種類」は「リスト」を選定 (3)「元の値」に上記入力リストのアドレスを設定 (4)「OK」ボタンを押す。 以上でリスト入力の設定が完了。
- ●ピボットテーブル・レポートの作成手順
  - (1)「挿入」タブ→「ピボットテーブル」をクリック。 ・「ピボットテーブルの作成」画面が表示される。
  - (2)対象テーブルのアドレスを設定する。
  - (3)ピボットテーブルを配置する場所を指定する。
  - (4)「OK」ボタンを押す ・「ピボットテーブルのフィールドリスト」画面が 表示される。

| ピボットテーブルのフィールド リスト         |          | <b>•</b> × |
|----------------------------|----------|------------|
| レポートに追加するフィールドを選択してください。   |          | <b>M</b> • |
| ●日行<br>●項目                 |          |            |
|                            |          |            |
| 残局                         |          |            |
| 次のボックス間でフィールドをドラッグしてください   |          |            |
| マーレポート フィルター               | 111 列ラベル |            |
|                            | 項目       | •          |
| 1 行うベル                     | Σ 值      |            |
| 日付 👻                       | 合計 / 支出  | -          |
| □ レイアウトの更新を保留する            | 更新       |            |
| 値フィール                      | レドの設定 ?  | ×          |
| ソース名: 支出                   |          |            |
| 名前の指定( <u>c</u> ): 合計 / 支出 |          |            |

| (5)「レポートに追加するフィールド」を選択する。 |
|---------------------------|
| ・「行ラベル」の欄に表示される。          |

(6)「項目」をドラッグし、「列ラベル」に設定する。
 (7)「支出」をドラッグし、「値」に設定する。
 ・「支出」の▼を押し→「値フィールドの設定」を

・「文出」の▼を押し→「値ノイールトの設定」 クリックする。

(8)デフォルトは「データの個数」になっているので、
 「合計」に変更する。
 (9)「OK」ボタンを押す

★以上で、ピボットテーブル・レポートが作成される。

| 合計 / 支出 | 列ラベ 🔎  |        |     |     |   |    |    |
|---------|--------|--------|-----|-----|---|----|----|
| 行ラベル 💽  | 医療費 家言 | 十費 娯楽費 | 交際費 | 酒 類 | 食 | 費  | 総計 |
| 5月1日    |        |        | 10  |     |   | 5  | 15 |
| 5月2日    | 5      |        |     |     |   | 5  | 10 |
| 5月3日    |        | 10     |     |     |   | З  | 13 |
| 5月4日    |        |        |     | 5   | 8 | 10 | 15 |
| 5月5日    |        |        | 5   | 3   |   |    | 8  |
| 総計      | 5      | 10     | 15  | 8   | 1 | 23 | 61 |
|         |        |        |     |     |   |    |    |

| ●支出項目、日付別集計表(ピボットテーブル・レポート) |     |     |     |    |    |   |    |  |  |
|-----------------------------|-----|-----|-----|----|----|---|----|--|--|
| 日付                          | 医療費 | 娯楽費 | 交際費 | 酒類 | 食費 | 総 | 計  |  |  |
| 5月1日                        |     |     | 10  |    | 5  |   | 15 |  |  |
| 5月2日                        | 5   |     |     |    | 5  |   | 10 |  |  |
| 5月3日                        |     | 10  |     |    | 3  |   | 13 |  |  |
| 5月4日                        |     |     |     | 5  | 10 |   | 15 |  |  |
| 5月5日                        |     |     | 5   | 3  |    |   | 8  |  |  |
| 総計                          | 5   | 10  | 15  | 8  | 23 |   | 61 |  |  |

キャンセル

-

~

OK

6. グラフの作成

集計方法 計算の種類 値フィールドの集計(S)

合計 データの個数 平均 最大値 最小値 積

表示形式(N)

集計に使用する計算の種类を選択してください 選択したフィールドのデータ

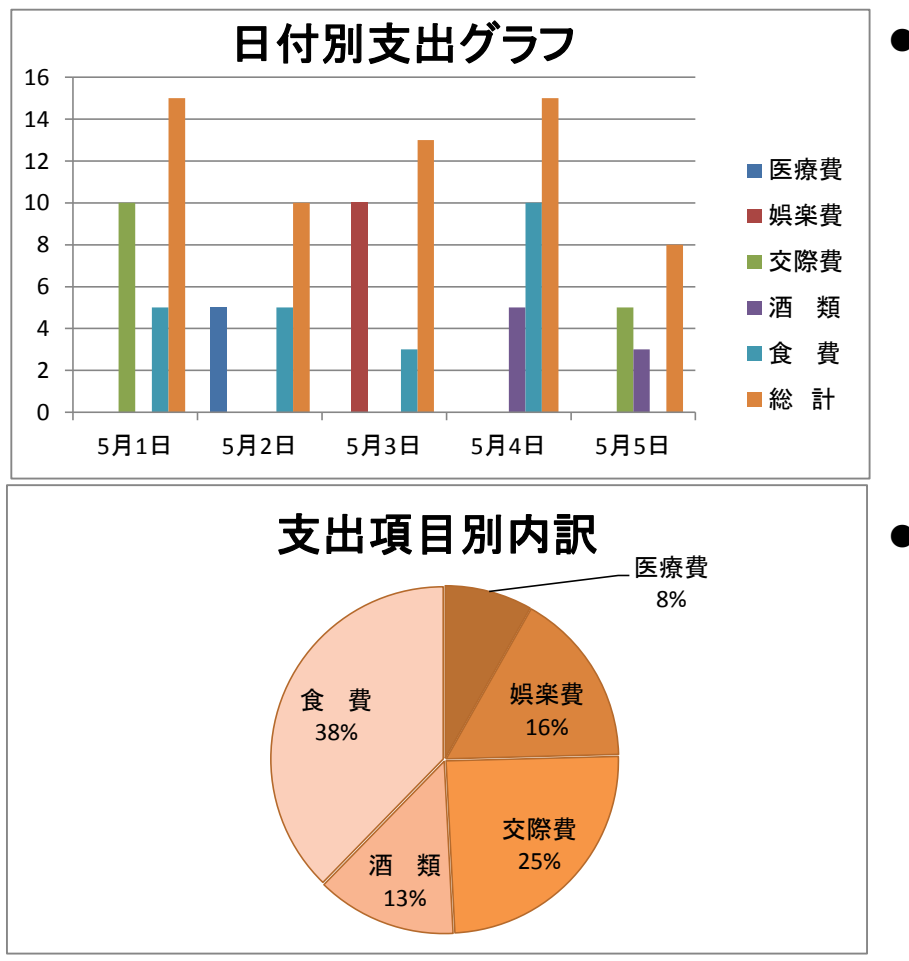

●棒グラフ

・「支出項目、日付別集計表」の

- 見出し行から5月5日までを指定する。 ・「挿入」タブの縦棒グラフを選ぶ
- ・「2-D 縦棒」から好きなものを選ぶ
- ・グラフタイトル「日付別支出グラフ」を 入力する。

### ●円グラフ

- 「支出項目」を指定する。
  「医療費」から「食費」までを指定。
  「Ctrl」キーを押しながら
  「医療費」から「食費」までの
  「総計」を指定.。
  「挿入」タブの円グラフを選ぶ
  ・「2-D 円」から好きなものを選ぶ
- ・グラフタイトル「支出項目別内訳」を 入力する。